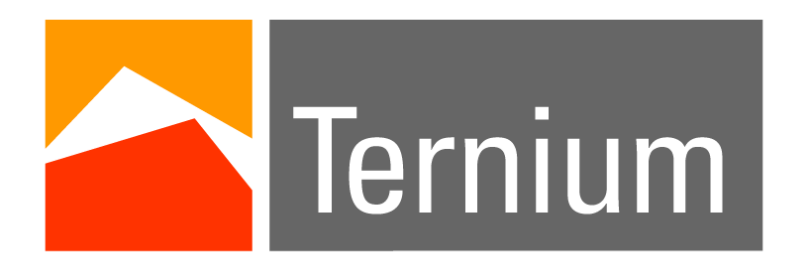

# WebService TERNIUM ARGENTINA

# Temario

- 1. Cambio de Contraseña
- 2. Contraseña Incorrecta
- 3. Olvido de Contraseña
- 4. Cancelación de acceso por intentos fallidos

#### Cambio de contraseña 1/3

Para hacer el cambio de contraseña de forma correcta, es necesario introducir un usuario y contraseña valido, después dar click en cambiar contraseña.

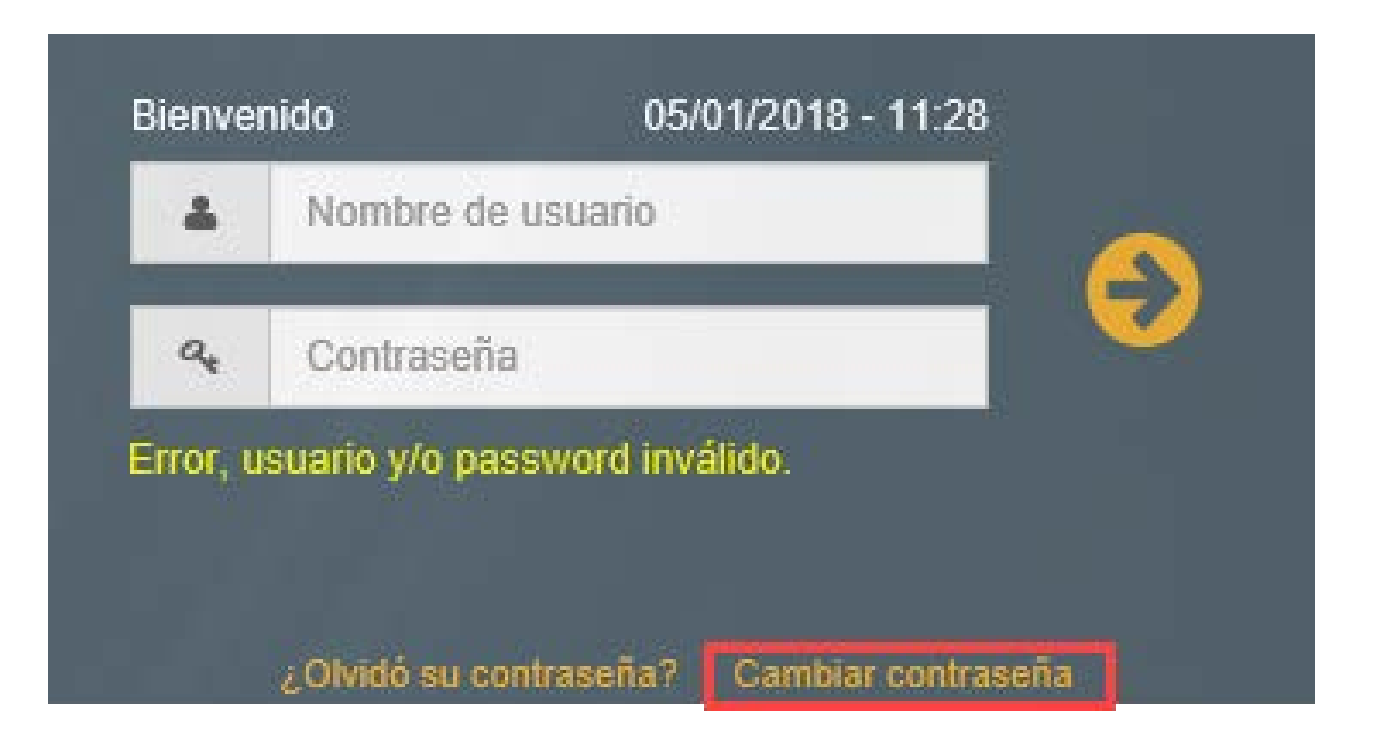

### Cambio de contraseña 2/3

Ingresados los datos solicitados y marcada la casilla "Acepto los términos y condiciones" dar click en guardar.

Es importante acatar las 5 políticas establecidas en el cambio de contraseña.

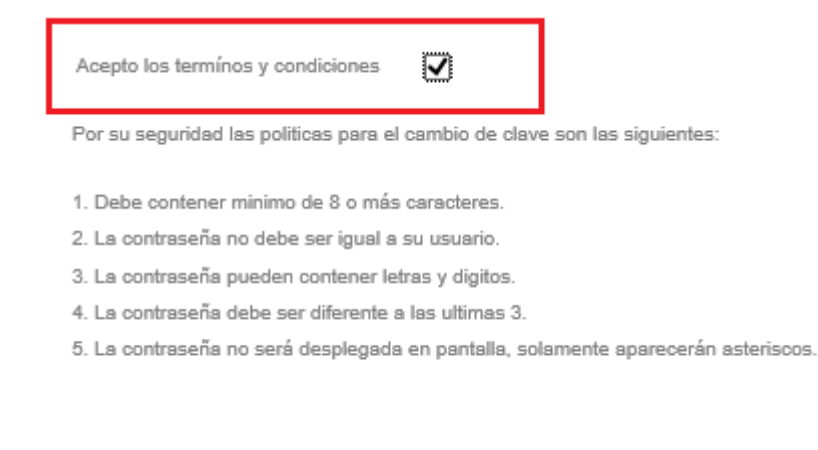

| +  | prueba             |
|----|--------------------|
| 04 | •••••              |
| 04 | •••••              |
| a, | •••••              |
| ~  | Guardar 🗊 Cancelar |

#### Cambio de contraseña 3/3

Si los datos son correctos nos indica: "La contraseña ha sido cambiada con éxito!"

|                                                                     |                                                    | 11:28 am   Vierne                     | s, 05 de Enero del 2018 |
|---------------------------------------------------------------------|----------------------------------------------------|---------------------------------------|-------------------------|
| S                                                                   |                                                    |                                       |                         |
| Volver a la pagina inicial                                          |                                                    |                                       |                         |
| Estimado Cliente:                                                   |                                                    |                                       |                         |
| Con el objetivo de brindar mayor seguridad a n                      | uestra relación de negocios, hemos incrementado el | nivel de segurida de la informaciór   | contenida en            |
| Webservice, implementando un sistema más s                          | eguro de protección de contraseñas.                |                                       |                         |
|                                                                     | Web Service                                        |                                       |                         |
| TERMINOS Y CONDICIONES GEN                                          |                                                    |                                       | <u></u>                 |
| Por el presente acepto que soy U:                                   | El password se ha actualizado correctamentel, favo | ervice y que me comprometo a          |                         |
| * No reproducir, transferir, ceder                                  | de revisar su correo electrónico                   | •<br>usarla en beneficio propio v/o d | e un tercern, sin       |
| el consentimiento previo y por escrito de Ternium.                  |                                                    |                                       |                         |
| Asumir el compromiso de no ut Beconocer que el incumplimient        |                                                    | imiento de la relación Cliente-P      | roveedor,               |
| daños y perjuicios que se pudiera generar                           |                                                    | 3 decimente prete resperence          |                         |
| Aceptar que la información cont                                     |                                                    |                                       | 11                      |
| Acento los términos y condiciones                                   | Ac                                                 | eptar                                 |                         |
| nacha ias rennues 3 activitation (1)                                |                                                    |                                       |                         |
| Por su seguridad las políticas para el cambio de clave son las sigu | ientes:                                            |                                       |                         |
| 1. Debe contener minimo de 8 o más caracteres.                      | 0                                                  |                                       |                         |
| 2. La contraseña no debe ser igual a su usuario.                    | ~4                                                 |                                       |                         |
| 3. La contraseña pueden contener letras y digitos.                  | 0                                                  |                                       |                         |
|                                                                     | ~~                                                 |                                       |                         |
| 4. La contraseña debe ser diferente a las ultimas 3.                |                                                    |                                       |                         |

# Contraseña Incorrecta

Si la contraseña es incorrecta, el sistema le sugerirá ingresarla de nuevo

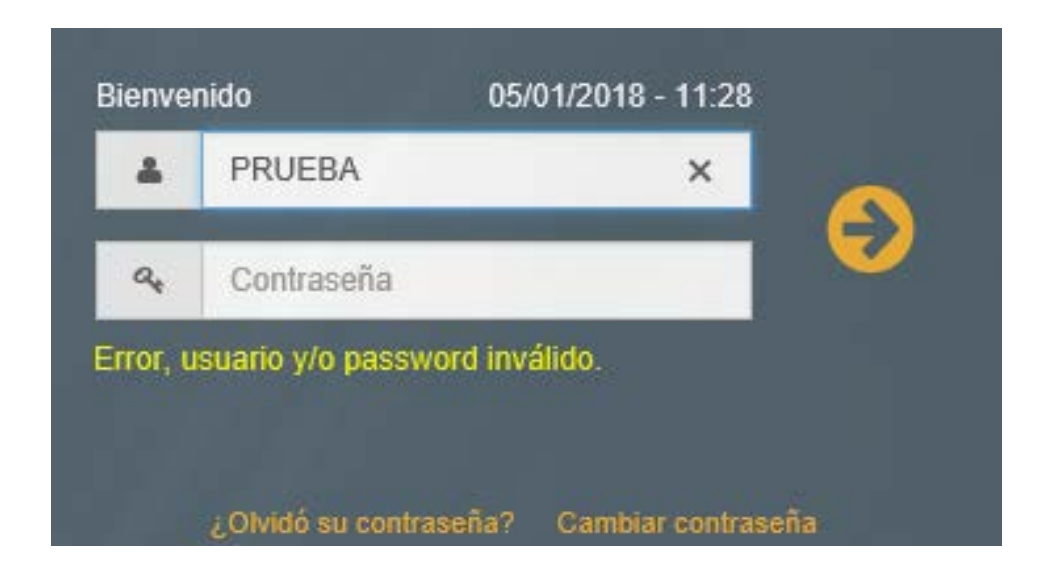

### Olvido de contraseña 1/3

Si no recuerda la contraseña podrá solicitar una contraseña temporal, solo es necesario introducir el usuario y después dar clic en ¿Olvidó su Contraseña?

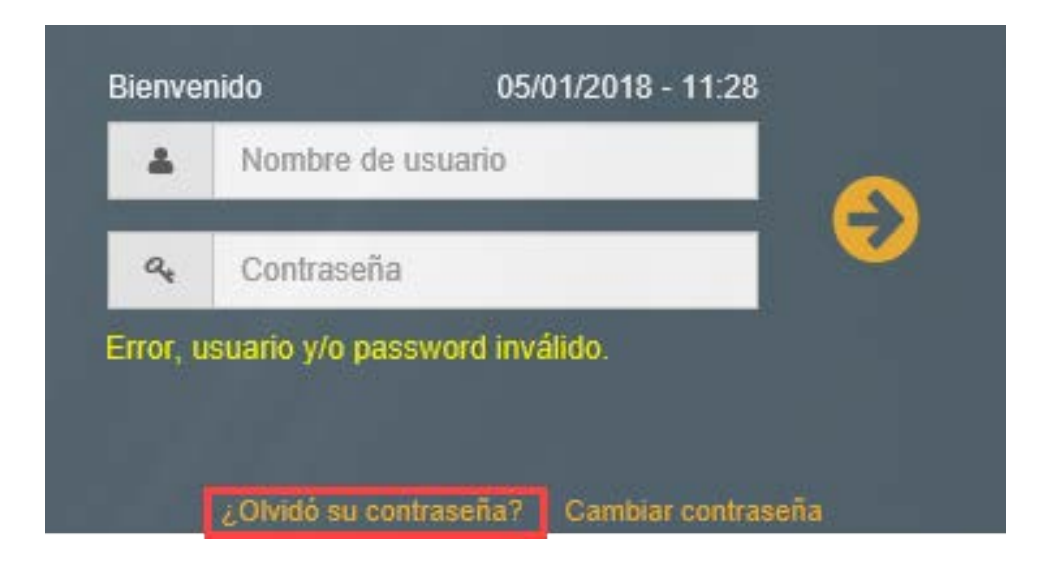

# Olvido de contraseña 2/3

Al ingresar a olvidar contraseña, el sistema despliega la página de recuperar contraseña. Se ingresa el usuario y el correo electrónico registrado en su cuenta. Se da click en recuperar.

Si los datos ingresados son correctos, al dar clic en recuperar, el sistema envía un mensaje, indicando que la nueva contraseña fue enviada al correo.

Volver a la página de ingreso

Olvidó su Contraseña ?

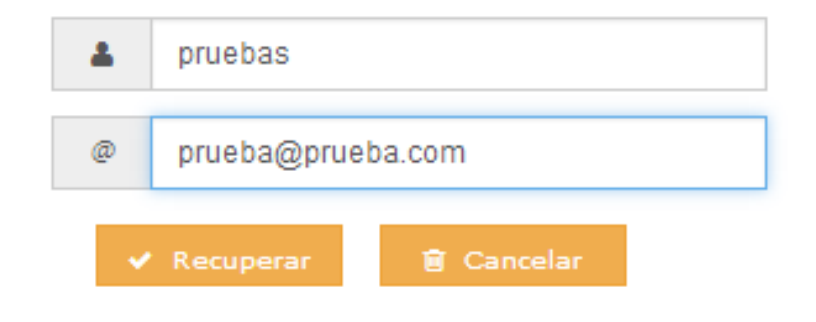

### Olvido de contraseña 3/3

Nos llegara el siguiente correo con la contraseña temporal.

La contraseña temporal tiene una duración de 24 horas y debe cambiarse para evitar su vencimiento. De no cambiarse, se vencerá y nos obligará a generar otra contraseña temporal.

Ejemplo de correo de contraseña:

| Ternium                                                                        | web <mark>service</mark> |
|--------------------------------------------------------------------------------|--------------------------|
| Estimado <b>prueba de correo</b> :                                             |                          |
| Tenemos el gusto de darle la bienvenida al uso del Portal de Clientes Ternium. |                          |
| Su nombre de usuario es: PRUEBA y su contraseña es: MFU97YhGix                 |                          |
| Usted puede cambiarlo al ingresar al portal.                                   |                          |
| Puede consultar las instrucciones de uso del portal en el archivo adjunto.     |                          |
| Para cualquier duda consulte con su ejecutivo de ventas.                       |                          |
| Saludos cordiales.                                                             |                          |
| Enviado desde Ternium WebServices. <u>https://webservice.ternium.com.ar</u>    |                          |
| WebService Ternium   Creciendo con nuestros clientes                           |                          |

#### Cancelación de acceso por intentos fallidos 1/3

Al tratar de ingresar más de 4 veces con un contraseña equivocada, el sistema muestra el siguiente mensaje: "El número de intentos se ha sobrepasado, favor de ir a la opción ¿Olvidó su contraseña?". Previo a ingresar a Olvidó su contraseña deberá ingresar su usuario en el campo correspondiente.

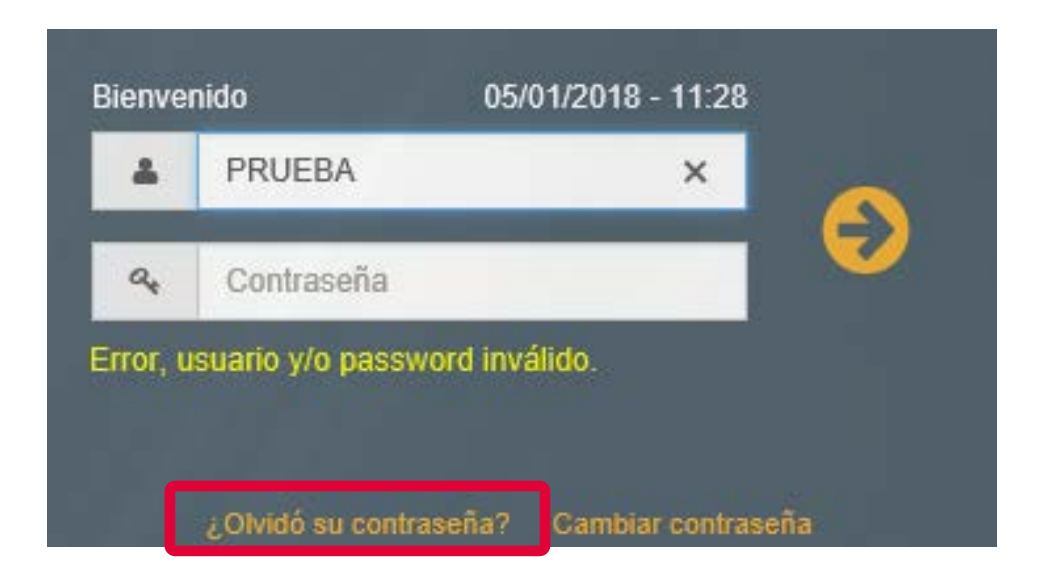

# Cancelación de acceso por intentos fallidos 2/3

El sistema despliega la página de recuperar contraseña. Se ingresa el usuario y el correo electrónico registrado en su cuenta. Se da click en recuperar.

Si los datos ingresados son correctos, se envía un mensaje, indicando que la nueva contraseña fue enviada al correo indicado.

Volver a la página de ingreso

Olvidó su Contraseña ?

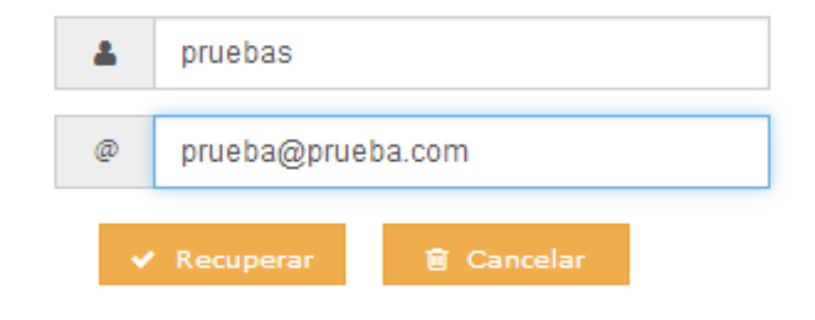

# Cancelación de acceso por intentos fallidos 3/3

Llegará el siguiente correo con la contraseña temporal.

La contraseña temporal tiene una duración de 24 horas y debe cambiarse para evitar su vencimiento. De no cambiarse, se vencerá y nos obligará a generar otra contraseña temporal.

Ejemplo de correo de contraseña:

| Ternium                                                                        | web <mark>service</mark> |
|--------------------------------------------------------------------------------|--------------------------|
| Estimado <b>prueba de correo</b> :                                             |                          |
| Tenemos el gusto de darle la bienvenida al uso del Portal de Clientes Ternium. |                          |
| Su nombre de usuario es: PRUEBA y su contraseña es: MFU97YhGix                 |                          |
| Usted puede cambiarlo al ingresar al portal.                                   |                          |
| Puede consultar las instrucciones de uso del portal en el archivo adjunto.     |                          |
| Para cualquier duda consulte con su ejecutivo de ventas.                       |                          |
| Saludos cordiales.                                                             |                          |
| Enviado desde Temium WebServices. https://webservice.ternium.com.ar            |                          |
| WebService Ternium   Creciendo con nuestros clientes                           |                          |